## Declaración de obras originales de televisión sin capítulos

Una vez que todos los autores involucrados tienen su usuario activo, uno de los autores puede iniciar el trámite desde el portal <u>https://portalautores.argentores.org.ar/</u>

| ← → C 🔒 portalautores.argentores.org.ar | 🖈 😃 🚛 🛪 🕕 E |
|-----------------------------------------|-------------|
|                                         |             |
|                                         |             |
| Gargentores                             |             |
| PORTAL DE                               |             |
| AUTOGESTION                             |             |
|                                         |             |
|                                         |             |
| Contranês                               |             |
| солоцияния<br>Ф                         |             |
| Olvidó su Contraseña?                   |             |
|                                         |             |
| ingresar ingresar                       |             |
|                                         |             |
| Registrarme                             |             |
|                                         |             |
|                                         |             |
|                                         |             |
|                                         |             |
|                                         |             |
|                                         |             |
|                                         |             |
|                                         |             |
|                                         |             |

\*si tiene problemas para generar cuenta o clave comuniquese con altasgda@argentores.org.ar

-Una vez haya ingresado a su usuario elige "declarar obra"

| • = | *            |                                                         |                                                         |
|-----|--------------|---------------------------------------------------------|---------------------------------------------------------|
| E   | Bienvenido/a | af MARIA EMILIA ABATE CANO                              | ¿Necesitás ayuda?                                       |
|     |              | CONSULTA DE SALDO                                       | DECLARAR OBRA                                           |
|     | \$           | Accede a la consulta de saldo y movimientos             | Inicia el trámite de declaración de obra                |
| ľ   |              | Permite visualizar los movimientos de las liquidaciones | Permite iniciar el tramite de Declaración de obra       |
| I   |              | ESTADO DE TRAMITES                                      | OBRAS REGISTRADAS                                       |
|     | ° <b>¢</b>   | Consultar estado de trámites                            | Consulta de obras registradas                           |
|     |              | O Permite consultar el estado de los trámites en curso  | Permite consultar las obras ya registradas por el autor |

-El portal le dice "Por favor, indique si la obra a declarar toma partes, personajes o referencia a otras obras." Como la obra a declarar no usa nada de otro autor pone NO. Si utiliza algo de otro autor por favor comuniquese con el Departamento de Declaraciones.

| <b>@ =</b> * |                                                                                                    | 2       |
|--------------|----------------------------------------------------------------------------------------------------|---------|
| •            | Declaración de obra<br>Por favor, indique si la obra a declarar toma partes, personajes o referencia a otras obras. |         |
|              |                                                                                                    |         |
| © 2020 PORT  | ITAL   LOCAL                                                                                                    | HSv 3.0 |

-Si su guión es televisivo elige tv incluso si estrena en internet u otro medio

| <b>∰</b> ≡ ★                     |        |       | 2 |
|----------------------------------|--------|-------|---|
| Qué tipo de obra desea declarar? |        |       |   |
|                                  |        |       |   |
|                                  | 20     |       |   |
|                                  | TEATRO | CINE  |   |
|                                  |        |       |   |
|                                  |        | -     |   |
|                                  |        | Ţ     |   |
|                                  | TV     | RADIO |   |
|                                  |        |       |   |
|                                  |        |       |   |

-Elegir \*nueva obra sin capítulos

| ● * |                                                                      | 2 |
|-----|----------------------------------------------------------------------|---|
| 8   | Declaración de obra original<br>Qué tipo de obra desea declarar?     |   |
|     | TV - NUEVA OBRA<br>SIN CAPITULOS<br>TV - NUEVA OBRA<br>CON CAPITULOS |   |
|     | TV - AGREGAR CAPITULOS<br>A OBRA                                     |   |
|     |                                                                      |   |
|     |                                                                      |   |
|     |                                                                      |   |

## \*nueva obra sin capítulos

LA DECLARACIÓN QUE ESTA POR HACER ES POR UNA SOLA DISTRIBUCIÓN AUTORAL SI POR EJEMPLO TIENE UN GRUPO DE AUTORES HASTA DETERMINADA FECHA Y LUEGO OTRO GRUPO AUTOR, PODRA HACER SOLO LA PRIMERA DISTRIBUCION Y TENDRA QUE COMUNICARSE CON DEL DEPARTAMENTO DE DECLARACIONES POR LAS DISTRIBUCIONES POSTERIORES -PASO 1 Completan los campos obligatorios con <u>datos específicos del estreno</u> . Y seleccione el rubro que considere más adecuado a su obra

| TV Sin capítulos                                                                                                    |                                       |            |                                   |        |
|----------------------------------------------------------------------------------------------------|---------------------------------------|------------|-----------------------------------|--------|
| Declaración de obra original                                                                                                    |                                       |            |                                   |        |
| 12                                                                                                    | 3 4                                   | )          | 5                                 |        |
| DATOS DE LA OBRA RUBROS DE AU                                                                                                    |                                       |            |                                   |        |
|                                                                                                    |                                       |            |                                   |        |
| DATOS DE LA OBRA                                                                                                    |                                       |            |                                   |        |
|                                                                                                    |                                       |            | Idioma .                          |        |
| Titulo 🧧                                                                                                    | Rubro .                               |            |                                   |        |
| Titulo 🔹<br>Tutorial sin caps                                                                                                    | CONTINUIDADES                         | \$         | ESPAÑOL                           | \$     |
| Titulo •<br>Tutorial sin caps<br>Lugar de estreno • (Canal y Localidad / Platafor                                                            | rma) Fecha de estreno •               | \$         | ESPAÑOL<br>Duración (min)         | \$     |
| Titulo •<br>Tutorial sin caps<br>Lugar de estreno • (Canal y Localidad / Ptatafor<br>TV PUBLICA, CABA                                        | rma) Fecha de estreno e<br>07/01/2021 | ¢<br>(111) | ESPAÑOL<br>Duración (min) •<br>30 | \$     |
| Titulo •<br>Tutorial sin caps<br>Lugar de estreno • (Canal y Localidad / Platafor<br>TV PUBLICA, CABA<br>Señal TV estreno                    | rma) Fecha de estreno e<br>07/01/2021 | ÷<br>1111  | ESPAÑOL<br>Duración (min) •<br>30 | ¢<br>0 |
| Titulo •<br>Tutorial sin caps<br>Lugar de estreno • (Canal y Localidad / Platafor<br>TV PUBLICA, CABA<br>Señal TV estreno<br>CANALES DE CCTV | rma) Fecha de estreno e<br>07/01/2021 | ÷          | ESPAÑOL<br>Duración (min) •<br>30 | •      |
| Titulo •<br>Tutorial sin caps<br>Lugar de estreno • (Canal y Localidad / Platafor<br>TV PUBLICA, CABA<br>Señal TV estreno<br>CANALES DE CCTV | rma) Fecha de estreno e<br>07/01/2021 | ÷          | ESPAÑOL<br>Duración (min) •<br>30 | *      |
| Titulo •<br>Tutorial sin caps<br>Lugar de estreno • (Canal y Localidad / Platafo<br>TV PUBLICA, CABA<br>Señal TV estreno<br>CANALES DE CCTV  | rma) Fecha de estreno e<br>07/01/2021 | ÷          | ESPAÑOL<br>Duración (min) •<br>30 | \$     |

-PASO 2 Aquí se pone el rubro de la obra (documental, unitario... ) no importa que no esté seguro ya que irá a inspección.

Tiene más de un campo de rubro si no corresponde no lo completa pero si su obra tiene más de un rubro seleccionelo y ponga solo uno de ellos como principal

| <b>∰</b> = ★ |                                                                         |                    |                                 | 3      |
|--------------|-------------------------------------------------------------------------|--------------------|---------------------------------|--------|
| ¢            | TV Sin capítulos<br>Declaración de obra original                        | 3 (                | 45<br>хтеонса матена се неостно |        |
|              | RUBROS DE ARANCEL<br>Seleccione cuantos rubros de arancel correspondan: | Durarión           | Pri                             | srinal |
|              | CONTINUIDADES                                                           | \$ 30              | 0                               | Si l   |
|              | RUBRO2<br>Seleccione una opción                                         | Duración<br>¢      | © Pri                           | ncipal |
|              | RUBRO 3                                                                 | Duración           | Pri                             | ncipal |
|              | Seleccione una opción                                                   | \$                 | 0                               | No     |
|              |                                                                         | Anterior Siguiente |                                 |        |
|              |                                                                         | Volver al inicio   |                                 |        |

-PASO 3 Aquí se completa la distribución autoral

En la pantalla por default aparece siempre el nombre de la persona que hace el trámite (solicitante). Si tiene un solo rubro completa el rol y su porcentaje e incluye a sus coautores si los tiene.

En caso de haber más de un rubro puede que el solicitante no tenga que completar nada en su nombre y solo incluir al autor de ese rubro.

Se puede incluir hasta 10 autores. Tener en cuenta que para obras porteriores al 01/08/2020 el minimo por autor es 12%.

| DATOS DE LA OBRA             | 2<br>RUBROS DE ARANCEL  | AUTORES DE CADA P |                               | MATERIAL DE | REGISTRO                                                                                                    |
|------------------------------|-------------------------|-------------------|-------------------------------|-------------|----------------------------------------------------------------------------------------------------|
| AUTORES                      |                         |                   |                               |             |                                                                                                    |
| RUBRO 1                      | RUBRO 2                 | RUBRO 3           |                               |             | Des la cherchercher del                                                                                                   |
| MARIA EMIL                   | IA (TÚ).                |                   |                               |             | Para las obras estrenadas del<br>01/08/2020 en adelante, el porcentajo<br>mínimo de distribución para cada aut<br>es 12%. |
| Rol                          |                         |                   | Por encargo                   | Porcentaje  | N3 1670.                                                                                                    |
| AUTOR                        |                         | \$                | No                            |             | 0 7                                                                                                    |
| Complete los campos con el a | autor/autora a invitar: |                   |                               |             |                                                                                                    |
| (Nombre, Apellido o DNI/CUIT | 0                       |                   | (Nombre, Apellido o DNI/CUIT) |             |                                                                                                    |
|                              |                         | ×                 |                               |             | ×                                                                                                    |
| (Nombre, Apellido o DNI/CUIT | 0                       |                   | (Nombre, Apellido o DNI/CUIT) |             |                                                                                                    |
|                              |                         | ×                 |                               |             | ×                                                                                                    |
| (Nombre, Apellido o DNI/CUIT | 0.                      |                   |                               |             |                                                                                                    |
|                              |                         | ×                 |                               |             |                                                                                                    |
|                              |                         |                   |                               |             |                                                                                                    |

Los autores que van a incluir debe aparecer en la lista de autores, sino es porque no tienen cuenta en la Entidad y previamente deben registrarse

| DATOS DE LA OBRA CAPITULOS RUBROS DE ARANICEL AUTORES DE CADA RUBRO RICHA TECNICA IMATERIAL DE REGISTRO            |  |
|----------------------------------------------------------------------------------------------------|--|
| AUTORES                                                                                                    |  |
| RUBRO 1 RUBRO 2 RUBRO 3                                                                                            |  |
| Maria Emilia (tú).                                                                                                 |  |
| Rol Por encargo Porcentaje de distribución                                                                         |  |
| AUTOR V No ?                                                                                                    |  |
| Complete los campos con el autor/autora a invitar: (Nombre, Apellido o DNI/CUIT) • (Nombre, Apellido o DNI/CUIT) • |  |
| s x                                                                                                    |  |
| CARLOS   DNI: (Nombre, Apellido o DNI/CUIT) •                                                                      |  |
| DE GAULLE CHARLES ANDRE JOSEPH MARIE (CHARLES DE X GAULLE)   DNI:                                                  |  |
| GLUCK CHRISTOPH WILLIBALD   DNI:                                                                                   |  |
| MANSILLA AN AL I DNI: X                                                                                            |  |
| MARIETTE FRANCOISE AUGUSTE FERDINAND   DNI:                                                                        |  |
| MERIMEE PROSPER   DNI: Siguiente                                                                                   |  |

-PASO 4 Ficha técnica

| TV Sin capítulos<br>Declaración de obra original                                                         |
|----------------------------------------------------------------------------------------------------|
| 1 2 3 4 5<br>DATOS DE LA OBRA RUBROS DE ARANCEL AUTORES DE CADA RUBRO RICHA TECNICA MATERIAL DE REGISTRO |
| FICHA TÉCNICA                                                                                            |
| Título original •     Fecha de producción •     Compañía productora •                                    |
| Actores •                                                                                                |
| Directores .                                                                                             |
| Productores •                                                                                            |
|                                                                                                    |
| Anterior Siguiente                                                                                       |

\*"compañía productora" puede ser persona juridica o fisica, "productores" es persona fisica

-PASO 5 material de registro

Es excluyente la carga del guión, en caso de no tener puede ser una escaleta o sinopsis. También es excluyente el link o carga de un capitulo a exepción de las obras que se encuentran actualmente en canales de aire de CABA. De no presentar material audiovisual el trámite quedará pendiente hasta tanto pueda presentarlo

| 12                                                            |                                                                                                    |
|---------------------------------------------------------------|----------------------------------------------------------------------------------------------------|
| DATOS DE LA OBRA RUBROS DE ARANCEL                            | AUTORES DE CADA RUBRO FICHA TECNICA MATERIAL DE REGISTRO                                           |
|                                                               |                                                                                                    |
| MATERIAL DE REGISTRO                                          |                                                                                                    |
| Material anexo: El material que debe presentar de manera excl | uyente es: el pdf del gulón o sinopsis y link o video del programa (exceptuados canales de aire de |
| CABA, aquellos que todavía no estrenen quedarán pendientes l  | hasta tanto se pueda presentar el material audiovisual).                                           |
| PDF                                                           | PDF                                                                                                |
| Seleccionar archivo ningún archivo seleccionado               | Seleccionar archivo ningún archivo seleccionado                                                    |
| Formatos soportados: .pdf                                     | Formatos soportados: .pdf                                                                          |
|                                                               |                                                                                                    |
| Seleccionar archivo ningún archivo seleccionado               | Seleccionar archivo ningún archivo seleccionado                                                    |
| Formatos soportados: .mp4.3gp .mp3 .wav .mp4a                 | Formatos soportados: .mp43gp .mp3 .wav .mp4a                                                       |
|                                                               |                                                                                                    |
| VIDEO, AUDIO                                                  | VIDEO, AUDIO                                                                                       |
| Seleccionar archivo ningun archivo seleccionado               | Seleccionar archivo ningun archivo seleccionado                                                    |
| Formatos soportados: .mp4 .3gp .mp3 .wav .mp4a                | Formatos soportados: .mp4 .3gp .mp3 .wav .mp4a                                                     |
| VIDEO, AUDIO                                                  | VIDEO, AUDIO                                                                                       |
| Copiar aquí el link o url                                     | Copiar aquí el link o url                                                                          |
|                                                               |                                                                                                    |

Desde esta ventana finalizan el trámite, si se realizo con éxito aparece un cartel que se lo informa.

De tener autores invitados tienen que ingresar a sus usuarios para completar su porcentaje.

Al ingresar van a ver la invitación al o los trámites

| <b>⊕</b> = ★ |                                                                                                    |          | 0 |
|--------------|----------------------------------------------------------------------------------------------------|----------|---|
| 0            | Le damos la bienvenida, MARIA EMILIA<br>Le informamos que tiene invitaciones pendientes a declarar obras.<br>Puede efectuar su declaracion haciendo clic aquí |          |   |
|              | OBRA: PRUEBA SUBIDA MATERIAL<br>Género:<br>Componente(s): LIBRO<br>Invitado por: CARLOS ERNESTO                                                               | Declarar |   |
|              |                                                                                                    |          |   |
|              |                                                                                                    |          |   |
|              |                                                                                                    |          |   |

En la parte rosa al pie de la ventana completa su rol y su porcentaje y de ser necesario en el "+" de "material de registro" subir el material correspondiente. Finalizar

|  | DECENTRACI                   |               |       |             |                  |                 |                             |          |
|--|------------------------------|---------------|-------|-------------|------------------|-----------------|-----------------------------|----------|
|  | - DATOS DE LA OBRA           | Rubro         |       | Idioma      | Lugar de estreno | E               | acha da astrano             | Duración |
|  | TUTORIAL SIN CAPS            | CONTINUIDADES |       | ESPAÑOL     | cugar de estreno |                 | 07/01/2021                  | 30 min   |
|  | Componente                   |               |       |             | Dura             | ción            |                             |          |
|  | LIBRO                        |               |       |             | 30 m             | nin             |                             |          |
|  | Rubro Arancel                | Rubro Arancel |       | uración     | R                | Rubro Principal |                             |          |
|  | CONTINUIDADES                | CONTINUIDADES |       | 0 min       | s                | a               |                             |          |
|  | - AUTORES DE LA OBRA         | 1             |       |             |                  |                 |                             |          |
|  | - CONTINUIDADES              |               |       |             |                  |                 |                             |          |
|  | Autor                        |               | Rol   | Por Enc     | argo % C         | Distribucion    | Observaciones               |          |
|  | MARIA EMILIA                 | A             | AUTOR | No          |                  | 80.00%          | Inicia Tramite              |          |
|  | MARIA JULIA                  |               |       |             |                  |                 | Invitado (No declarado aún) |          |
|  | Por favor, complete su decla | aración:      |       |             |                  | 80.00%          |                             |          |
|  | MARIA JULIA (                | TÚ)           |       |             |                  |                 |                             |          |
|  | Rol                          |               |       | Por encargo | Porcentaje de di | istribución     |                             |          |
|  | Seleccione una opción        |               | 0     | NO          |                  |                 | 0                           |          |

Cuando todos completen el trámite y si todos los datos están bien, el trámite pasa al Consejo Profesional de Televisón, el portal le envia un mail cuando haya una resolución, también puede ver el estado ingresando a su usuario.